# MCT 790 智能阀门定位器 使用说明书

# 弗克森仪表(成都)有限公司

版本 2025-01

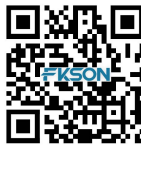

技术支持

# 注意

请将本说明书交给实际使用、管理本产品的人员阅读和保管。

为准确和有效的使用本产品,在安装或使用前请务必仔细阅读本说明书。

在未经我公司书面授权情况下,请勿复制、转载或传播本说明书全部 或部分内容。

如发现本说明书内容有误或存在不完善之处,敬请与本公司联系。 本说明书的内容如有更改,恕不另行通知。

# 安全注意事项

- 1. 小心触电! 在进行任何接线工作之前,请关闭电源。
- MCT 790 设备如在危险环境中,严禁在通电状态下打开电气接线 盒盖或视窗盖。
- MCT 790 设备在调试时,操作人员务必与阀门、执行机构及其他 任何可动设备及部件保持合适的安全距离,避免阀门、执行机构可 能的突然动作对操作人员造成伤害。
- MCT 790 调试完成后,应将按键隔离罩盖上,并固定好螺栓, 防止无关人员触碰按键。
- 5. MCT 790 设备在运行时,除非必要,请不要触摸 MCT 790。

# 危险区域使用时注意事项

MCT 790 的防爆标志为:

EX d IIC T6 Gb  $-40^{\circ}C \leq Ta \leq 60^{\circ}C$ 

- 1 2 3 4 5 6
- 1 NEPSI 认证
- 2 隔爆
- 3 爆炸性气体环境为 IIC 类
- 4 点火温度为85℃及以上的气体环境
- 5 设备保护级别(EPL): Gb
- 6 环境温度 -40~60℃
- 确认是否符合防爆标志要求,不能超过防爆标志规定的条件使用。
- 设备信号电缆引入装置应符合 GB3836.1 和 GB3836.2 的相关要求。
- 3. 在连接电源的情况下不能打开 MCT 790 的接线盒盖、视窗
- á. 打开接线盒盖前必须确认电源已经完全切断,并等待1分钟以上,等到定位器内部残留电荷全部释放后,再打开接线盒盖。
- MCT 790 有 2 个电气接口,如果只使用其中一个接口,那么另一 个接口必须要用符合 GB 3836.2 要求的封堵件进行封堵。
- 必须保证接地端子可靠接地,接地电缆的截面积大于5平方毫 米。
- 除接线盒盖和电气接口用户可打开用于连接电缆外,其余隔爆密 封面不能打开,以免影响隔爆性能。

# 目录

| 泊 | ē意    | 1 -                |
|---|-------|--------------------|
| 芕 | 全注意   | 意事项2               |
| 危 | 险区均   | 或使用时注意事项3          |
| 1 | 产品    | <sup>1</sup> 7     |
|   | 1.1   | 简介7                |
|   | 1.2   | 主要特征与功能7           |
|   | 1.3   | 主要参数               |
|   | 1.3.1 | 防爆标志/证书编号8         |
|   | 1.3.2 | 控制参数8              |
|   | 1.3.3 | 阀门开度反馈参数9          |
|   | 1.3.4 | 气动参数9              |
|   | 1.3.5 | 机械参数9              |
|   | 1.3.6 | 环境参数10             |
| 2 | 安     | 装11                |
|   | 2.1   | 注意事项11             |
|   | 2.2   | 直行程阀门安装11          |
|   | 2.3   | 角行程阀门安装15          |
|   | 2.3.1 | 反馈杆与 MCT 790 的连接16 |
|   | 2.3.2 | 利用安装组件安装 MCT 79016 |
|   | 2.3.3 | 单作用气源管连接18         |
|   | 2.3.4 | 双作用气源管连接18         |
|   | 2.4   | 气源要求19             |
|   | 2.5   | 气源管要求19            |
| 3 | 电     | 气连接20              |
|   | 3.1   | 注意事项20             |
|   | 3.2   | 电缆引入要求20           |
|   | 3.3   | 控制电流信号端子的连接21      |

|   | 3.4   | 阀门反馈信号端子的连接     | 21 |
|---|-------|-----------------|----|
|   | 3.5   | 接地端子的连接         | 21 |
| 4 | 基z    | <b>×操作</b>      | 25 |
|   | 4.1   | 本地用户界面          | 25 |
|   | 4.1.1 | 隔离按键            | 25 |
|   | 4.1.2 | 液晶显示菜单          | 26 |
|   | 4.2   | 自动整定            | 27 |
|   | 4.2.1 | 注意事项            | 27 |
|   | 4.2.2 | 自动整定步骤          | 27 |
|   | 4.3   | 零点满度调整          | 29 |
|   | 4.3.1 | 零点调整步骤          | 29 |
|   | 4.3.2 | 满度调整步骤          | 30 |
|   | 4.4   | 强制全开、强制全关调整     | 31 |
|   | 4.4.1 | 强制全关调整步骤        | 31 |
|   | 4.4.2 | 强制全开调整步骤        | 32 |
|   | 4.5   | 控制电流下限、控制电流上限调整 | 33 |
|   | 4.5.1 | 控制电流下限调整步骤      | 33 |
|   | 4.5.2 | 控制电流上限调整步骤      | 34 |
|   | 4.5.3 | 分程设置            | 35 |
|   | 4.5.4 | 控制电流的反向         | 35 |
| 5 | 液晶    | <b>ā显示菜单结构</b>  | 37 |
|   | 5.1   | 运行菜单            | 37 |
|   | 5.2   | 设置菜单            | 38 |
|   | 5.3   | 自动整定菜单          | 39 |
|   | 5.4   | 就地控制菜单          | 39 |
|   | 5.5   | 定位器状态菜单         | 40 |
|   | 5.6   | 参数设置菜单          | 41 |
| 6 | 故障    | 章排除             | 45 |
|   | 6.1   | MCT 790 没有输出压力  | 45 |

| 6.2   | MCT 790 一直输出气源压力 | .45  |
|-------|------------------|------|
| 6.3   | 控制阀动作异常          | . 46 |
| 6.4   | 自动整定错误及处理        | . 46 |
| 6.5   | 维护               | . 47 |
| 6.5.1 | 节流嘴的清洁           | . 47 |
| 6.5.2 | 挡板的清洁            | . 49 |

# 1 产品

# 1.1 简介

MCT 790 型智能阀门定位器接收 4~20mA 的电流控制信号,通过内置的高性能微处理器的处理精确控制阀门开度,可一键自动整定,内部采用模糊 PID 最优控制,并支持 4~20mA 阀门开度变送功能。

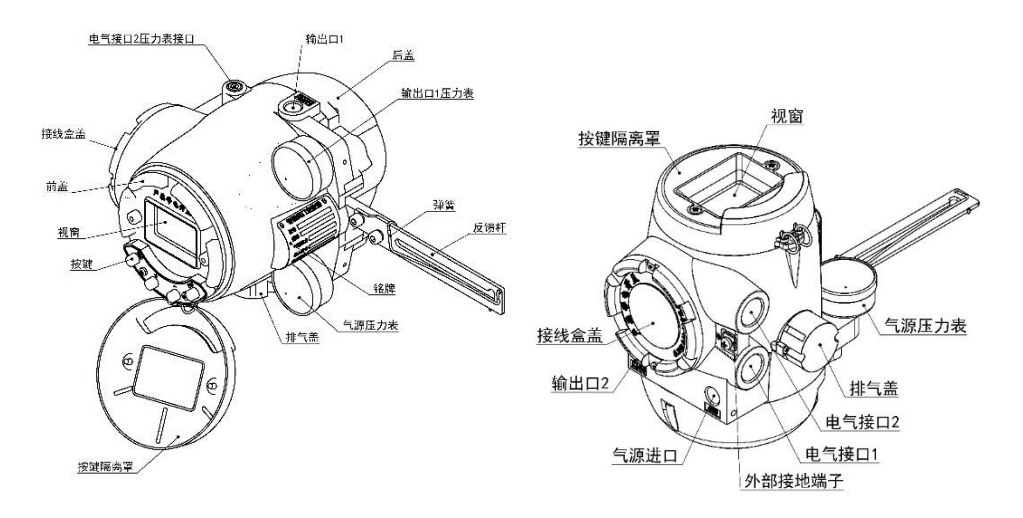

图 1 MCT 790 示意图

### 1.2 主要特征与功能

- 1. 接收 4~20mA 的电流控制信号,对阀门进行精确控制。
- 2. 支持阀门位置反馈输出,用于控制系统监控阀门开度。
- 3. 具有液晶屏(LCD),支持中文显示。
- 具有4个按键,用操作按键即可进行自动设定,可在现场直接确 认定位器的状态。
- 5. 采用抗震性能强的电气转换机构。
- 6. 耗气量小,经济性好。
- 7. 防护等级 IP66。

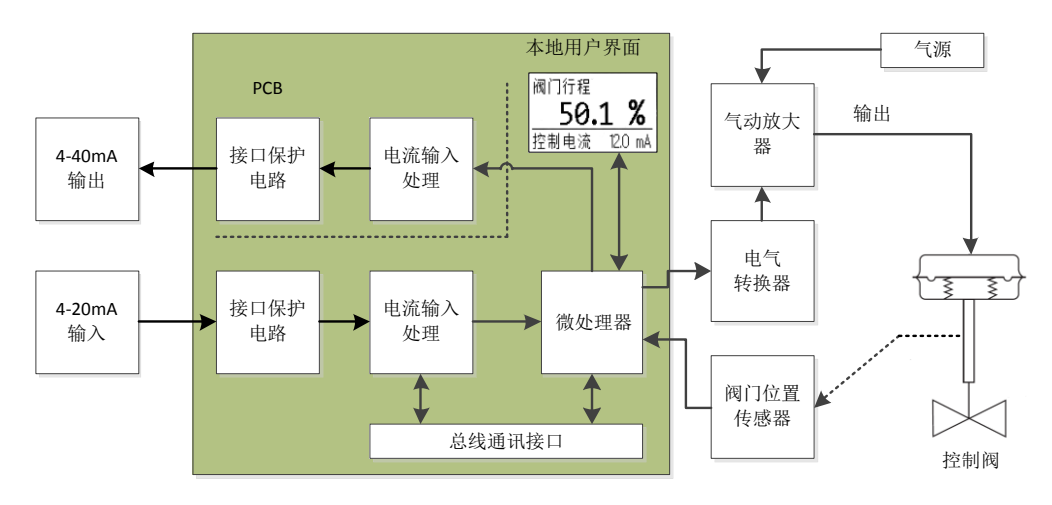

8. 内部结构模块化,减小了故障的概率,维护简便。

图 2 MCT 790 电气原理框图

### 1.3 主要参数

### 1.3.1 防爆标志/证书编号

防爆标志: EX d IIC T6 Gb -40℃≤Ta≤60℃

### 1.3.2 控制参数

反馈杆旋转角度: 最大 54°
输入信号: 二线制 4~20mA,压降小于 10V。
最小工作电流: 3.85mA
最大输入电流: 24mA
灵敏度: 0.4%
线性度: 0.5%
滞后度: 0.5%
重复性: 0.5%

| 温度影响: | 0.1%/10K |
|-------|----------|
|       |          |

流量特性: 线性、等百分比、快开

### 1.3.3 阀门开度反馈参数

| 后烛启日          | 一 | 校) 中正 10~201/ |
|---------------|---|---------------|
| 区项信 <b>与:</b> |   | <b></b>       |

负载电阻: 24V 时最大负载 750 欧

精度: 0.5%

隔离电压: 与定位器隔离电压 1000V

输出极性: 与输入控制电流相同

### 1.3.4 气动参数

气源压力: 140Kpa~600Kpa(气源压力应该大于执行机构弹 簧范围)

输出压力: 最小 OKpa,最大输出压力为气源压力-20Kpa。

气源质量要求: 气源必须清洁,不能含有任何异物(水分、油、

灰尘)。气源必须干燥,压缩空气的露点温度必须小于最低使用环境温度 10 摄氏度以上

| 最大流量:   | 110L/min             |
|---------|----------------------|
| 最大耗气量:  | 3L/min(气源压力为 140Kpa) |
| 控制信号掉电: | 输出压力为 0              |

### 1.3.5 机械参数

| 气源接口:  | 1/4 NPT | 内螺纹 |
|--------|---------|-----|
| 输出接口:  | 1/4 NPT | 内螺纹 |
| 压力表接口: | 1/8 NPT | 内螺纹 |

| 电气接口: | 2 个,M20x1.5 或 1/2 NPT      |
|-------|----------------------------|
| 外形尺寸: | 179.5×144.5×185.5mm(不带反馈杆) |
| 重量:   | 3.2 Kg                     |
| 材质:   | 压铸铝                        |
| 涂装:   | 丙烯酸烤漆                      |

# 1.3.6 环境参数

| 环境温度: | <b>-40°C~60°</b> C |
|-------|--------------------|
| 防护等级: | IP66               |
| 振动:   | ≪2G                |

# 2 安 装

### 2.1 注意事项

- 安裝前必须完全切断阀门,执行机构和其他周边附件的所有输入 电气信号和气源信号。
- 为了防止系统停机,要通过旁通阀门或类似装置把控制阀分离成 为完全独立状态。
- 3. 执行机构内部不能留有压力。

### 2.2 直行程阀门安装

1. 使用两个内六角螺栓连接反馈杆和定位器,如下图所示:

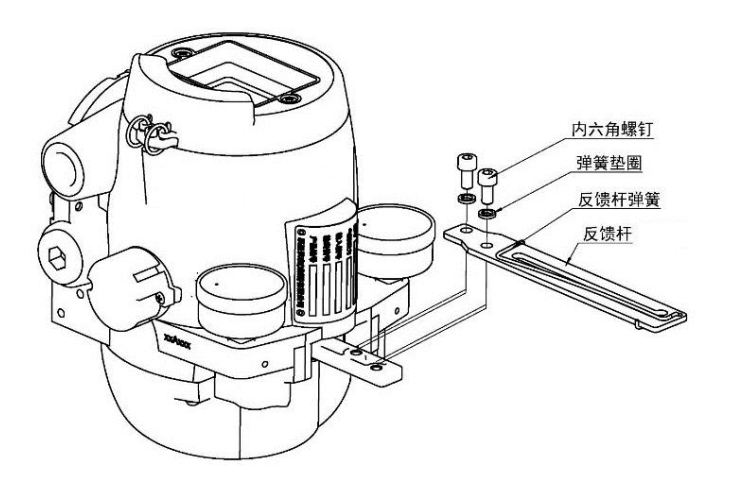

图 3 MCT 790 反馈杆安装示意图

 阀门行程大于 60mm 或执行机构支架安装孔中心与反馈轴中心 距离大于 100mm 时需要使用反馈延长杆,如下图所示:

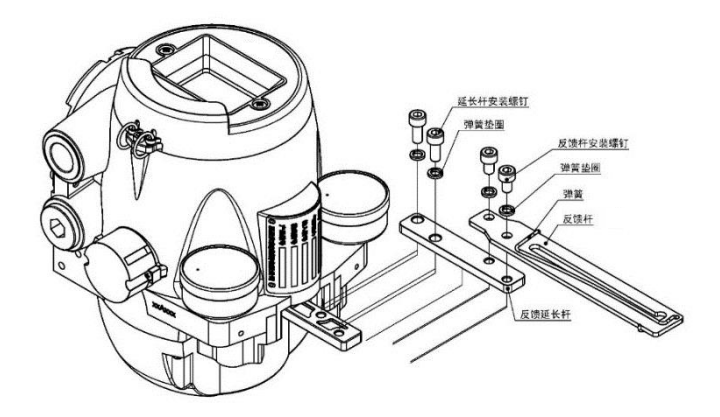

图 4 使用反馈延长杆安装示意图

3. 使用两个 M8 螺栓固定安装板和 MCT 790如下图所示:

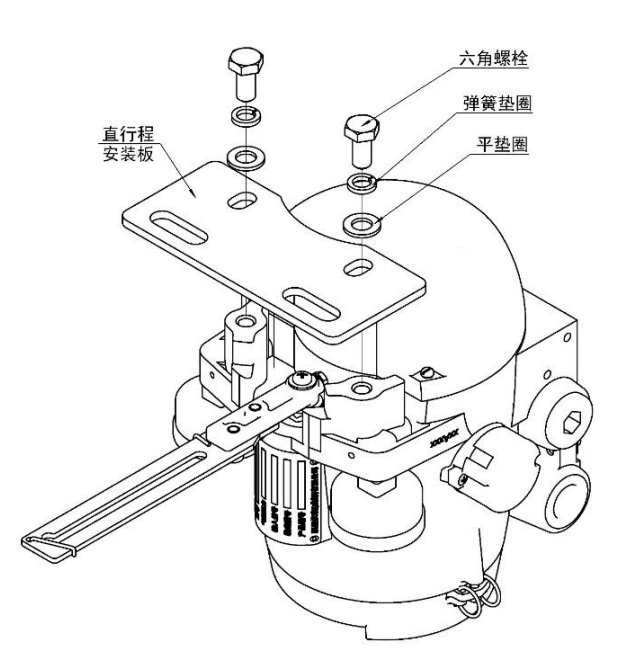

图 5 MCT 790 与直行程安装板连接

- MCT 790 和安装板固定后,将安装板连接到执行机构支架上,但 不要完全拧紧螺栓,请保留一定的空隙。
- 在执行机构推杆的连接件上安装连接 MCT 790 反馈杆的反馈
   轴。MCT 790 反馈杆上的一字槽的宽度是 6.3mm,因此反馈轴的 直径要小于 6mm。

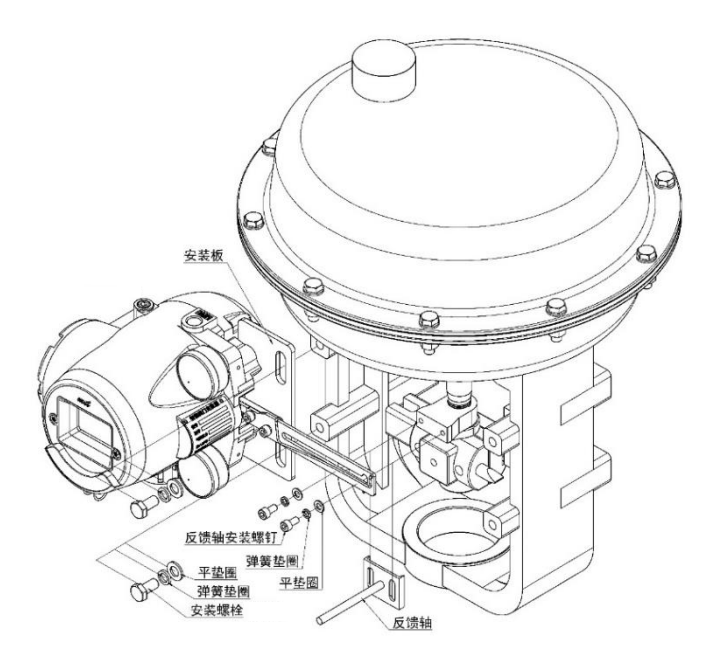

图 6 MCT 790 与直行程执行机构连接

- 在执行机构上临时安装空气过滤减压阀,调节空气过滤减压阀的 压力,使行程指示器达到阀门行程的 50%位置。
- 7. 把安装在阀杆连接件上的反馈轴插入到反馈杆一字槽内。
- 请确认当阀门行程在 50%时 MCT 790 的反馈杆是否为水平状态。如果反馈杆不保持水平,请调整安装板和反馈杆连接件,使反馈杆符合图 7 所示要求。注意:若安装后反馈杆不调至水平会对产品的线性有不良影响。

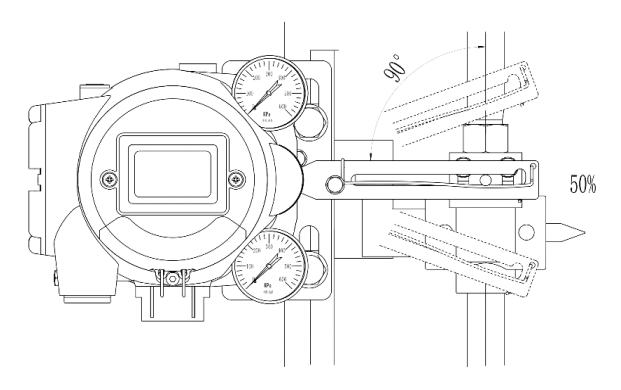

图 7 反馈杆为水平状态

- 安装后改变空气过滤减压阀的输出压力,使阀门全行程时 MCT
   790 反馈杆的旋转角度应该在 20°~40°范围内,如图 8 所示。
- 若反馈杆旋转角度大于 40°,可调节 MCT 790 安装位置,使其 离执行机构推杆远一些,减小反馈杆旋转角度。
- 若反馈杆旋转角度小于 20°,可调节 MCT 790 安装位置,使其 离执行机构推杆近一些,增大反馈杆旋转角度。

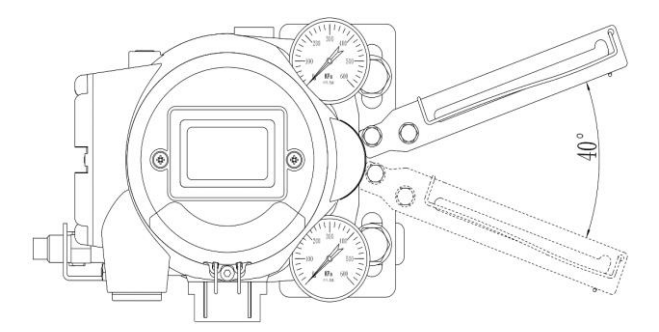

图 8 反馈杆的最大旋转角度

12. 按上述步骤正确安装 MCT 790 后, 拧紧支架和反馈轴的安装螺栓, 使其固定。

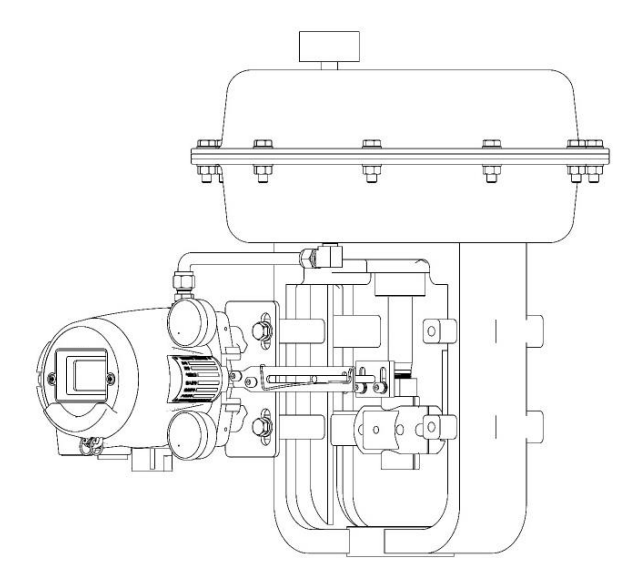

图 9 MCT 790 与反作用执行机构配管

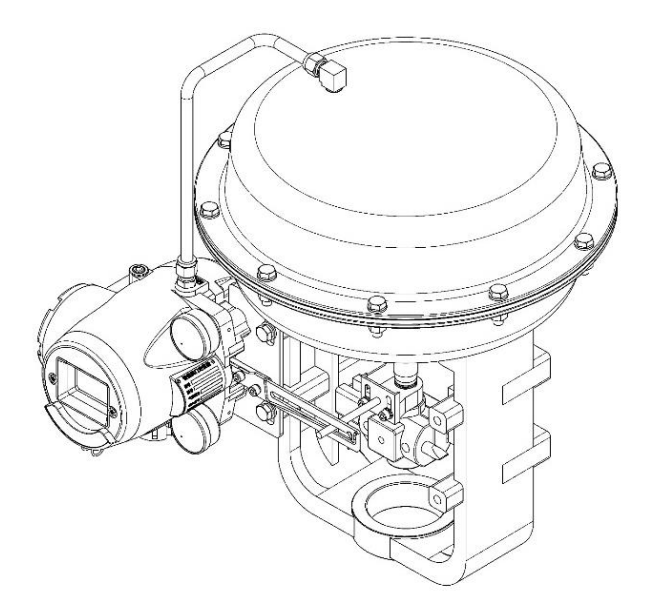

图 10 MCT 790 与正作用执行机构配管

| 序号 | 名称规格             | 数量 | 标准        |
|----|------------------|----|-----------|
| 1  | 安装支架             | 1  |           |
| 2  | 反馈轴 6            | 1  |           |
| 3  | 六角头螺栓-全螺纹 M8×16  | 2  | GB/T 5781 |
| 4  | 平垫圈 M8           | 2  | GB/T 95   |
| 5  | 标准型弹簧垫圈 M8       | 2  | GB/T 93   |
| 6  | 六角头螺栓-全螺纹 M5×10  | 2  | GB/T 5781 |
| 7  | 平垫圈 M5           | 2  | GB/T 95   |
| 8  | 标准型弹簧垫圈 M5       | 2  | GB/T 93   |
| 9  | 六角头螺栓-全螺纹 M10×20 | 2  | GB/T 5781 |
| 10 | 平垫圈 M10          | 2  | GB/T 95   |
| 11 | 标准型弹簧垫圈 M10      | 2  | GB/T 93   |

表 1 MCT 790 与直行程执行机构安装标准件清单

# 2.3 角行程阀门安装

MCT 790可提供符合 NAMUR 标准的安装组件(需在订货时选购)。利用 此安装组件可直接安装符合 NAMUR 标准、回转角度为 90°的执行机构。

# 2.3.1 反馈杆与 MCT 790的连接

与直行程的安装要求相同。

### 2.3.2 利用安装组件安装 MCT 790

 如图 11 所示,先将 MCT 790 与安装支架连接并拧紧 MCT 790 安装螺栓。

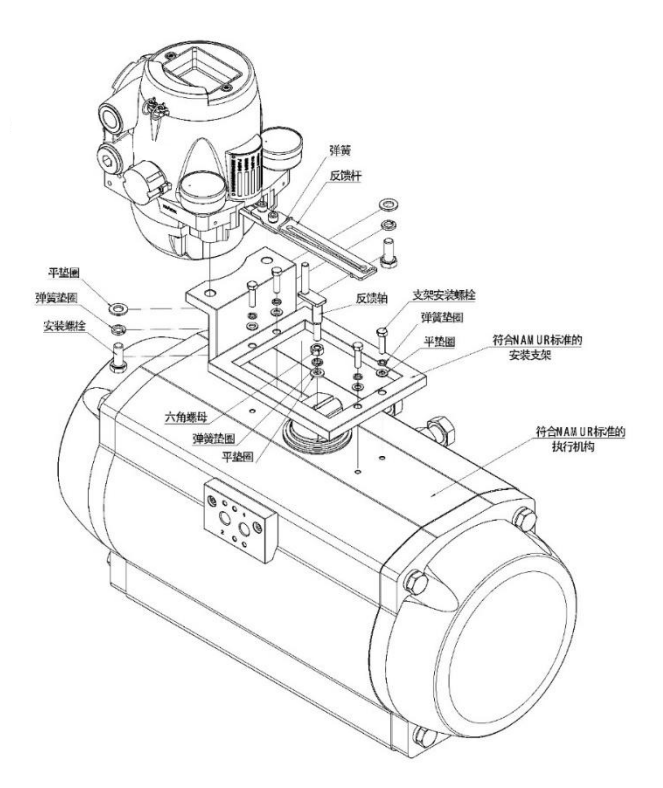

#### 图 11 符合 NAMUR 标准执行机构的安装

- 2. 将六角螺母旋入反馈轴,装入弹簧垫圈和平垫圈。
- 3. 将反馈轴旋入执行机构,不锁紧六角螺母。
- 试装入 MCT 790 及安装支架,调整反馈轴旋入深度至适当位置。
- 保证 MCT 790 反馈杆转角符合图 12 规定角度(误差±5°), 取下安装支架。

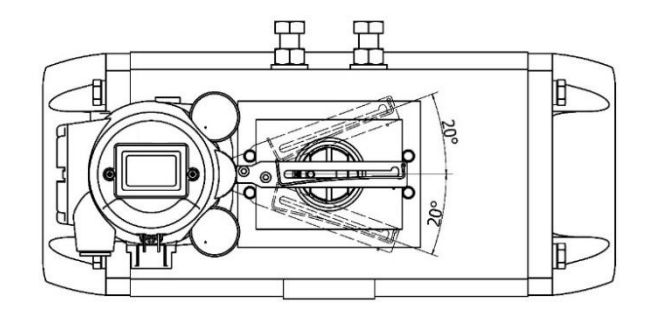

#### 图 12 MCT 反馈杆转动角度

 将执行机构调至 50%行程位置锁定,将反馈轴调整至图 13 所示 水平位置。

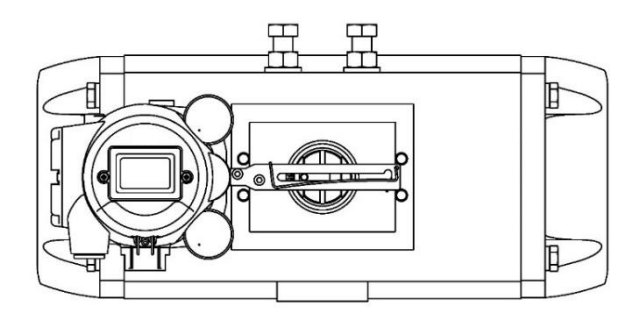

图 13 MCT 790 反馈杆与反馈轴安装位置(行程 50%时)

- 7. 装入 MCT 790 及安装支架,保证 MCT 790 反馈杆与反馈轴处于图 13 所示水平位置。
- 额紧反馈轴上六角螺母,锁紧过程中注意反馈轴位置应无变化。

| 序号 | 名称规格             | 数量 | 标准        |
|----|------------------|----|-----------|
| 1  | 符合 NAMUR 标准的安装支架 | 1  |           |
| 2  | 反馈轴 M6           | 1  |           |
| 3  | 六角头螺栓-全螺纹 M8×16  | 2  | GB/T 5781 |
| 4  | 平垫圈 M8           | 2  | GB/T 95   |
| 5  | 标准型弹簧垫圈 M8       | 2  | GB/T 93   |
| 6  | 六角螺母 M6          | 1  | GB/T 6170 |
| 7  | 平垫圈 M6           | 1  | GB/T 95   |
| 8  | 标准型弹簧垫圈 M6       | 1  | GB/T 93   |
| 9  | 六角头螺栓-全螺纹 M5×10  | 4  | GB/T 5781 |

表 2 MCT 790 与角行程执行机构安装标准件清单

| 10 | 平垫圈 M5     | 4 | GB/T 95 |
|----|------------|---|---------|
| 11 | 标准型弹簧垫圈 M5 | 4 | GB/T 93 |

## 2.3.3 单作用气源管连接

对于单作用型 MCT 790出厂时气源输出 OUT2 口及 OUT2 端压力表接口已 采用封堵件封堵。按图 14 所示装配 MCT 790 及执行机构的气源接头 (图示执行机构气源接口请根据实际情况连接)。

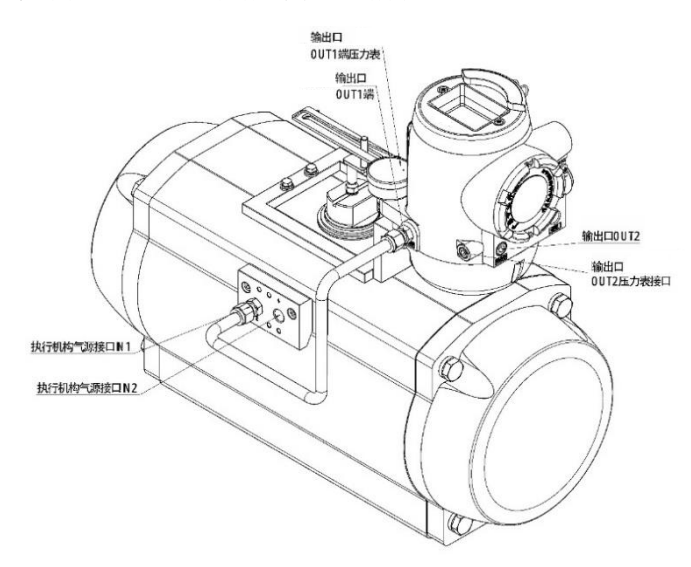

图 14 角行程单作用执行机构气源管的连接

### 2.3.4 双作用气源管连接

对于双作用型 MCT 790出厂时气源输出 OUT2 端压力表已安装。按图 15 所示装配 MCT 790 及执行机构的气源接头(图示执行机构气源接口请根据实际情况连接)。

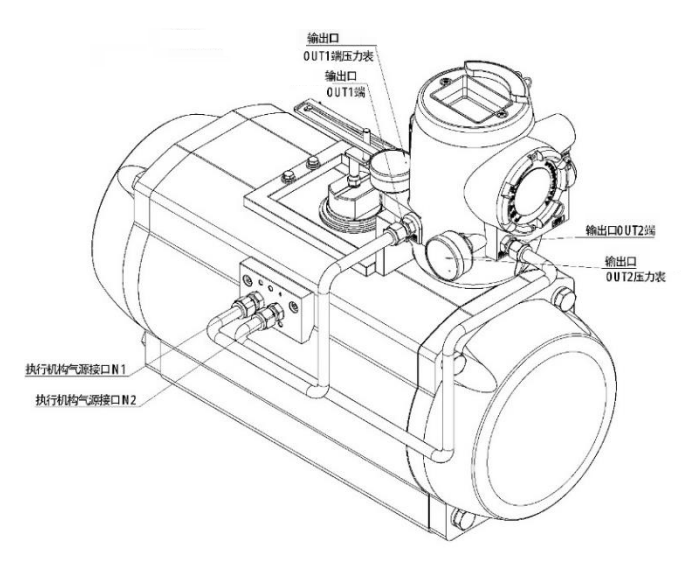

图 15 角行程双作用执行机构气源管的连接

### 2.4 气源要求

- 1. 使用清洁干燥的压缩空气,保证 MCT 790 长期可靠工作。
- 2. 气源必须清洁,不能含有任何异物(水分、油、灰尘)。
- 气源必须干燥,压缩空气的露点温度必须小于最低使用环境温度 10 摄氏度以上。
- 靠近 MCT 790 的地方,必须安装带有 3μm 或更高规格滤网的过 滤减压阀或过滤器。

### 2.5 气源管要求

- 1. 根据使用环境可选用不锈钢硬管和橡塑软管。
- 2. 为保证 MCT 790 的工作流量,选配气源管内径应≥6mm。
- 采用不锈钢硬管时,应保证去除管口毛刺、飞边,管口端面保持 平整。
- 采用不锈钢硬管时应选用抛光管,管径应保持圆整、无裂纹、破裂、压扁,与卡套接头密封处应无划伤、擦伤。

# 3 电气连接

#### 3.1 注意事项

- 在具有爆炸性气体的危险区域使用时必须使用得到 Ex d II C 认证 防爆型电线管或耐压防爆型导管。导线,密封材料、安装方法需满 足 GB 3836.2 的相关要求。
- 电气接口螺纹为 M20x1.5 或 1/2 NPT,防爆型电线管的螺纹必须 匹配,不能混用。
- 在电源连接的情况下不能打开接线盒盖或主机视窗盖。打开盖子 前必须确认电源是否切断,切断电源后需等待一分钟待残留电荷完 全消失后方可开盖。
- 4. 为了产品的安全,产品外部接地端子必须可靠接地。
- 5. 请不要在大功率供电电缆或产品附近安装定位器电缆。
- 6. 请使用屏蔽电缆连接定位器,电缆屏蔽层需良好接地。

### 3.2 电缆引入要求

- 1. 可以使用带螺纹刚性金属导管。
- 可以使用允许用于危险场所、带允许用于特定危险场所密封压盖的电缆。
- 电缆可以经绝缘套管(如防爆挠性连接管)穿过引入接线端子, 但绝缘套管部分应符合 GB 3836.1 规定的一种防爆型式保护。
- 电缆引入采用螺纹式管接头时(如电气接口为 M20×1.5),允 许配备密封垫圈。但配备密封垫圈后螺纹啮合至少应保证 5 扣满螺 纹。

- 电缆引入采用锥形螺纹式管接头时(如电气接口为 1/2NPT), 连接件应用扳手紧固。
- 当电缆引入采用螺纹尺寸与电气接口不同时,允许配备符合 GB 3836.2 要求的隔爆型螺纹式管接头,但螺纹啮合至少应保证 5 扣满 螺纹。
- 螺纹连接可使用润滑脂,但应为非凝结性、不含金属、不易燃, 并且要保持两边之间的接地。

### 3.3 控制电流信号端子的连接

- 1. 接线之前,用 1.5mm 内六角扳手松开接线盒盖锁定螺丝。
- 卸下接线盒盖,控制电流信号连接到 IN+、IN-,注意极性要正确 连接,接线端子的尺寸为 M4,见图 16。
- MCT 790 有 2 个电气接口。选择符合防爆等级和安装条件的连接 方式,将电缆插入接线盒内。不使用的电气接口必须用盲塞堵住。
- 4. 正确接线后把接线盒盖顺时针方向旋转并拧到底。
- 用 1.5mm 内六角扳手顺时针方向完全拧紧接线盒盖上的锁定螺
   丝。

### 3.4 阀门反馈信号端子的连接

- 阀门反馈信号连接到 OUT+、OUT-,注意极性要正确连接,接线 端子的尺寸为 M4,见图 16。
- 2. 其他要求与控制电流信号端子的连接相同。

### 3.5 接地端子的连接

1. 为了 MCT 790 系统的安全必须接地。

- 内部接地端子如下图所示在接线盒的左侧,如图 16 将接地线 连接到接地端子上,再拧紧螺丝。
- 3. 正确接线后,把接线盒盖顺时针方向拧到底。
- 用 1.5mm 内六角扳手顺时针方向完全拧紧接线盒盖子上的锁定 螺丝

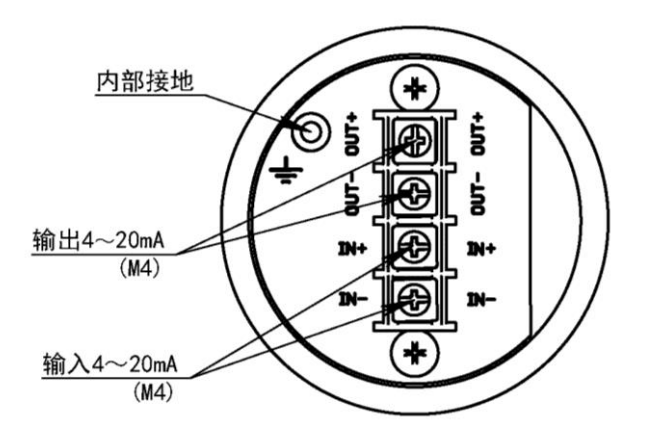

图 16 内部接地端子位置

- 外部接地时,用十字螺丝刀拧开螺丝,把接地线连接到接地端
   子,用螺丝和垫圈拧紧。外部接地端子的连接见图 17,图 18。
- 6. 内部和外部接地端子根据要求仅连接其中一种。
- 7. 接地端子的尺寸为 M4。

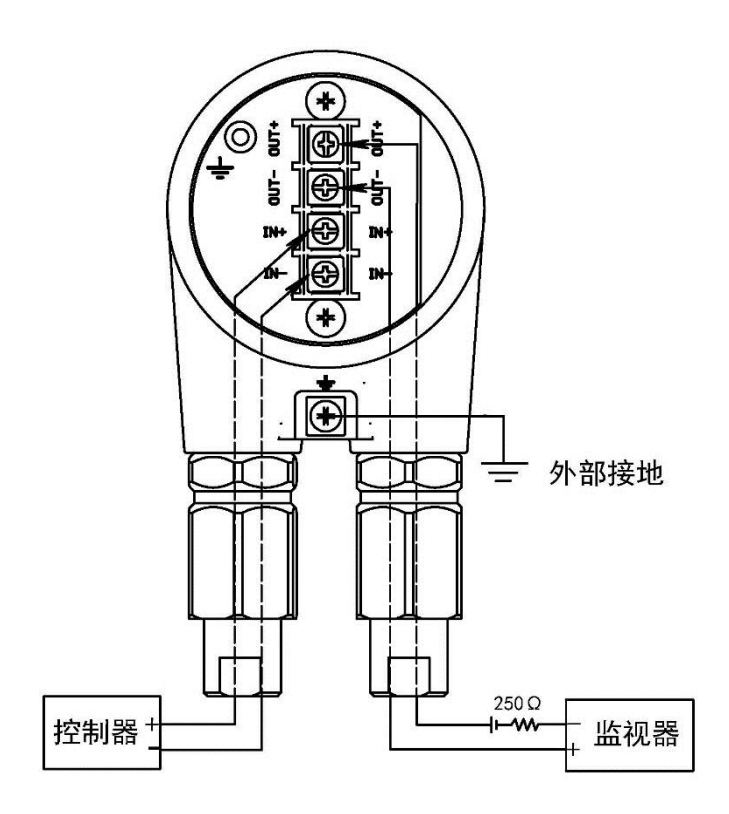

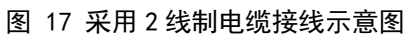

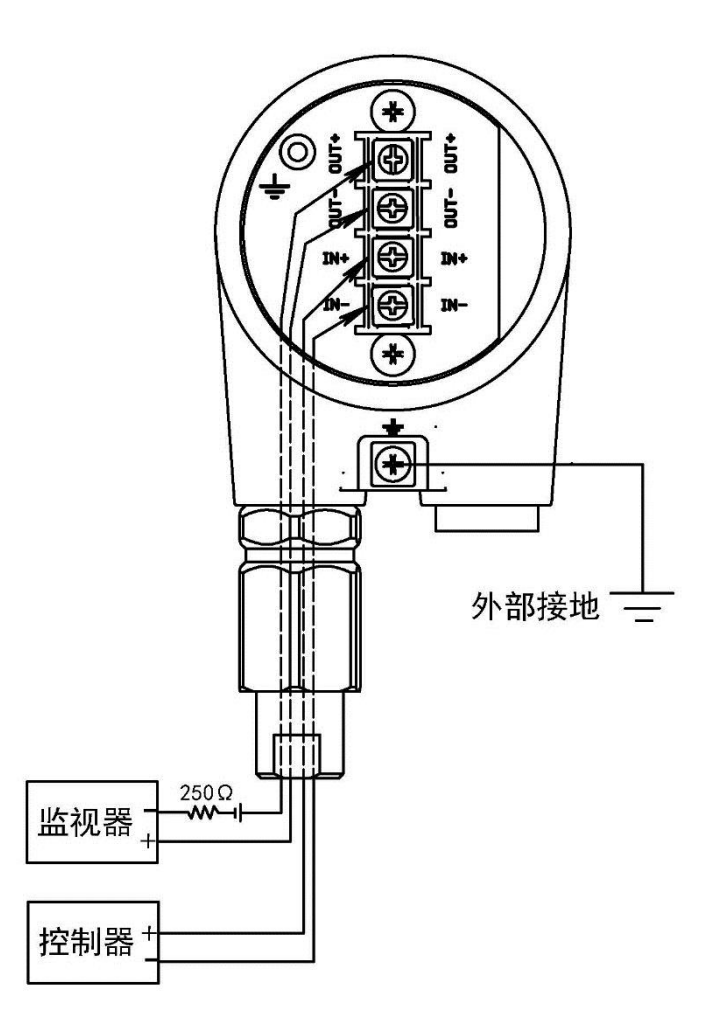

图 18 采用 4 线制电缆接线示意图

# 4 基本操作

### 4.1 本地用户界面

MCT 790 智能阀门定位器的自动整定、就地控制、参数设置、定位器状态可以通过本地用户界面完成。本地用户界面包括隔离按键和液晶显示菜单组成。

MCT 790 一共有四个隔离按键,与内部电路隔离。隔离的按键使得 MCT 790 可以在危险场合进行设置或查看定位器状态。

4.1.1 隔离按键

打开按键隔离罩后,可以看到 MCT 790 的按键。MCT 790 的按键 如下图:

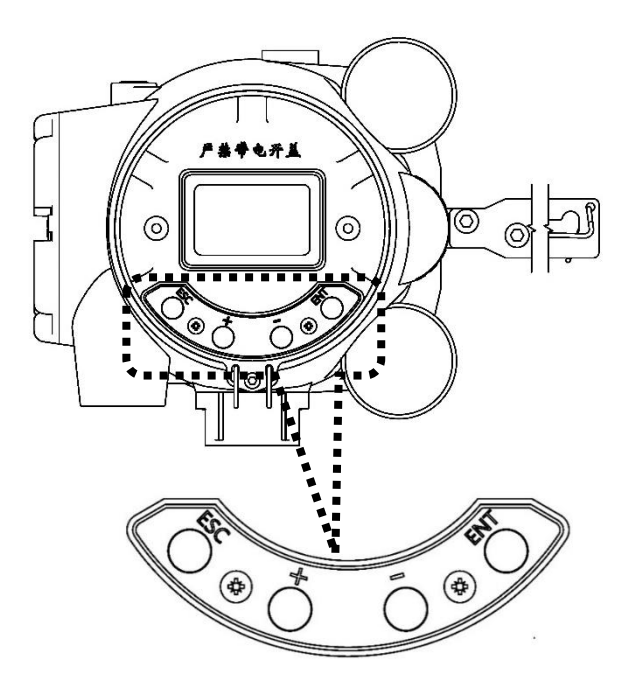

图 19 MCT 790 按键【打开按键隔离罩后】

四个隔离按键的功能见下表:

| 按键  | 按键功能                     |  |  |
|-----|--------------------------|--|--|
| ESC | 取消键:取消当前选择功能,或返回上一级菜单    |  |  |
| +   | 增加键:增加设置值,或向上翻动菜单        |  |  |
| -   | 减小键:减小设置值,或向下翻动菜单        |  |  |
| ENT | 确认键:执行当前选择的菜单功能或保存当前的设置值 |  |  |

#### 4.1.2 液晶显示菜单

MCT 790 在按键后会开启液晶显示背光。如果 60 秒没有按键动作 将关闭背光,并将菜单退回到运行菜单下。

MCT 790 运行菜单显示阀门行程,按按 + 键或 - 键 可切换显示信息:

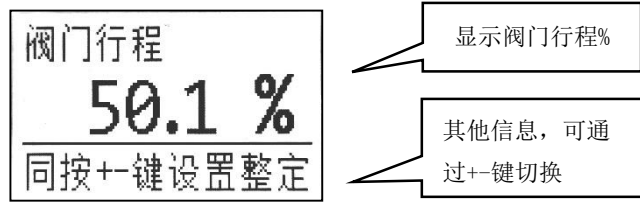

MCT 790 可以按 + 键或 - 键可选择对应的功能,设置菜单见下图:

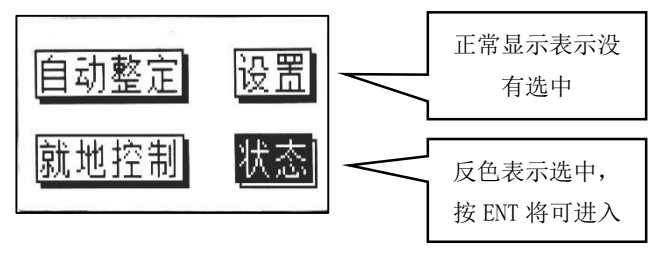

MCT 790 参数修改后,可按 ENT 键保存:见下图:

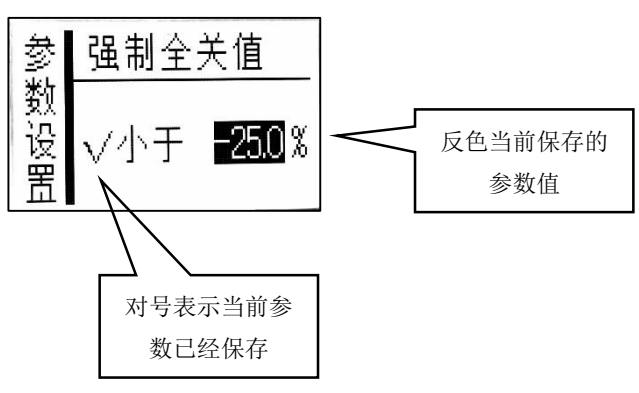

#### 4.2 自动整定

#### 4.2.1 注意事项

MCT 790 内置自动整定程序,可以自动设置阀门定位器的各种参数。按照上一章内容的安装指南正确安装阀门定位器。执行自动整定前,请检查下列事项:

- 执行机构气源压力改变时,阀门应能顺畅运动。如出现阀门卡 滞、突跳等异常情况,请务必重新调整阀门的密封填料压紧程度、 或更换阀门组件,在消除阀门卡滞、突跳等异常情况后重新开始自 动整定调试。
- 气源压力应该大于执行机构弹簧范围的最大值,气源压力与执行 机构最大弹簧范围的压力差不要超过 100 Kpa。
- 输入控制电流大于 4 mA,自动整定过程中请不要改变控制电流 大小。
- 阀门定位器在自动整定过程中。阀门会快速动作多次,操作人员 务必与执行机构及其他任何可动设备及部件保持合适的安全距离, 避免执行机构可能的突然动作对操作人员造成伤害。
- 5. MCT 790 设备如在危险环境中,严禁在通电状态下打开接线盒盖 或视窗盖。
- 自动整定前确认 MCT 790 执行机构单作用/双作用、直行程/角 行程设置是否与实际情况一致,如不一致自动整定将产生错误或自 动整定后运行不正常。

#### 4.2.2 自动整定步骤

1. 输入大于 4 mA 的控制电流, 自整定完成前不要改变电流值

2. 进入自动整定菜单:运行菜单 → 设置 → 自动整定

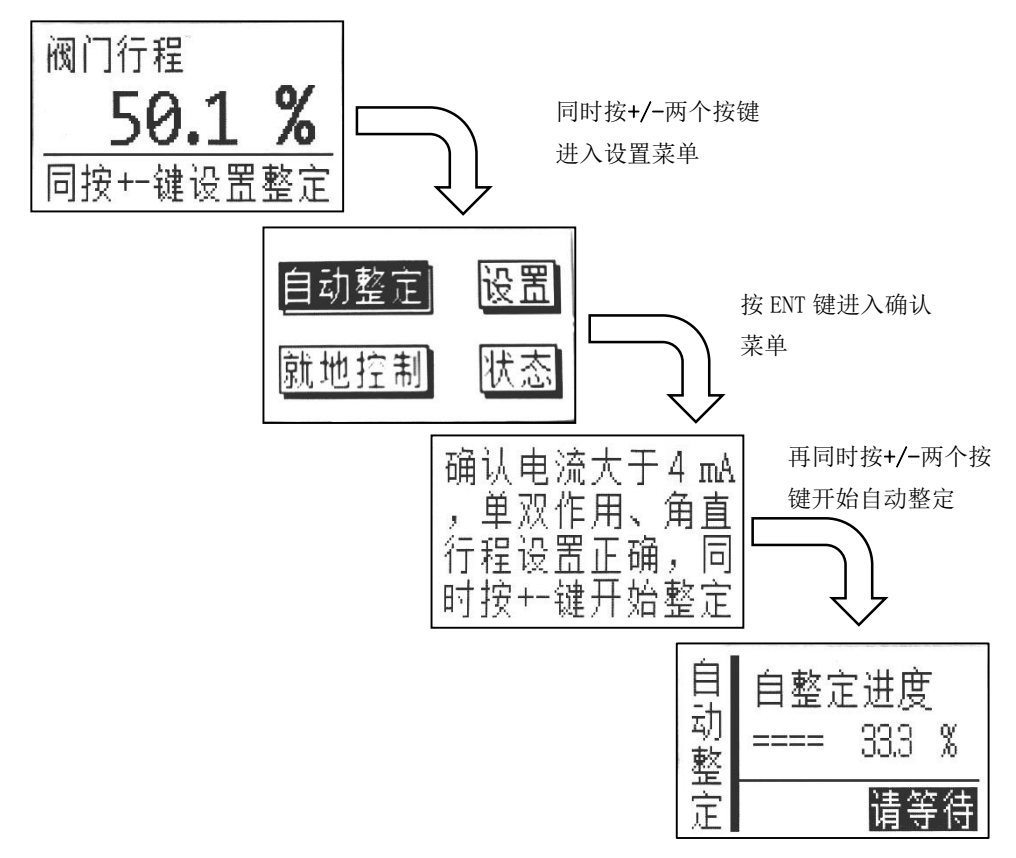

 等待自动整定完成,MCT 790 会自动进入运行菜单。此时可以 通过改变控制电流来调节阀门的位置。

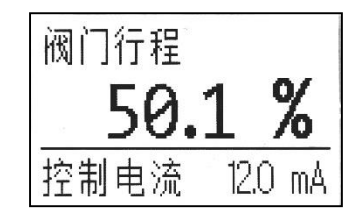

如果自动整定出现错误,MCT 790 将终止自动整定,并显示错误号。可以根据自动整定错误号来判断失败原因,并根据表 3 所对应的解决措施来调整阀门及其附件的安装,再重新进行自动整定。

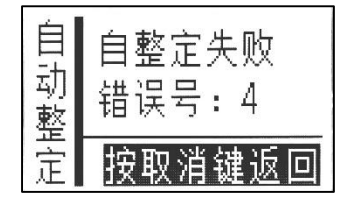

### 4.3 零点满度调整

MCT 790 自动整定时根据阀门和执行机构的机械限位来确定零点 (全关)和满度(全开)位置。当机械限位位置与实际需要的零点(0%) 和满度(100%)位置不同时,需要调整 MCT 790 的零点和满度位置。

4.3.1 零点调整步骤

- 输入控制电流,控制电流值与阀门0%位置的控制电流值(如 4mA)相同。
- 2. 进入零点调整菜单:运行菜单 → 设置 → 零点调整:

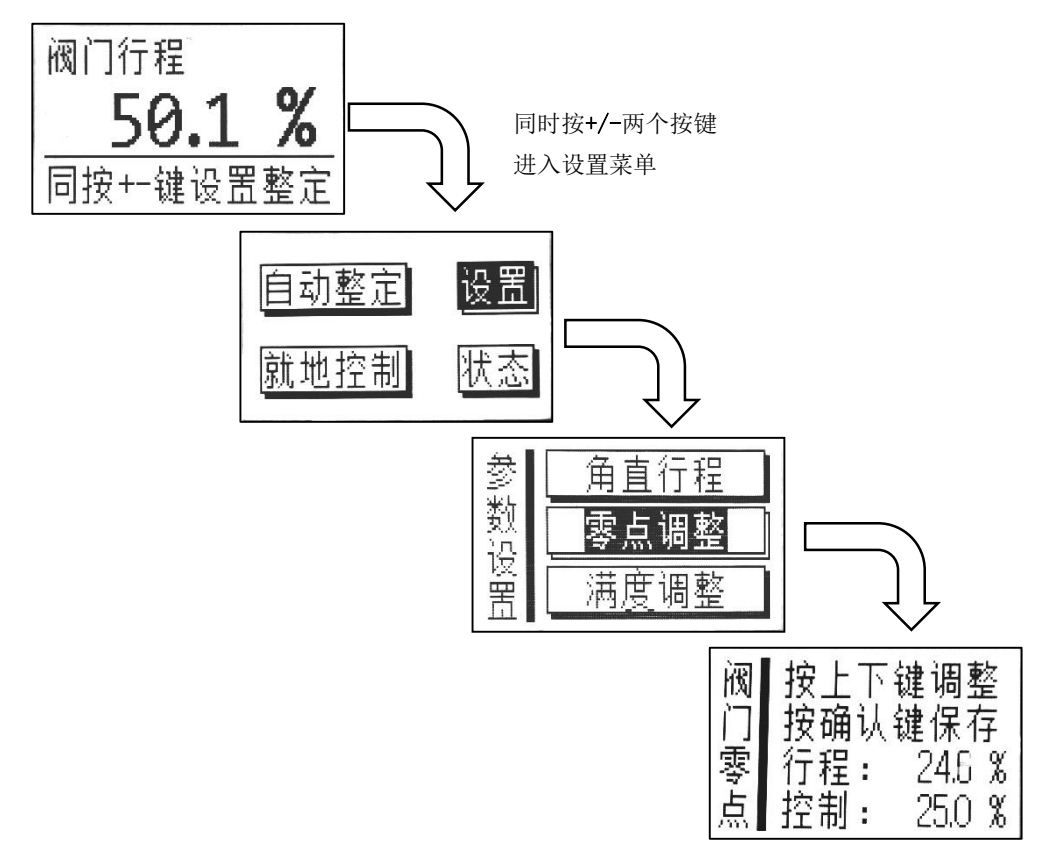

3. 按+/-键可以调整阀门零点位置,按 ENT 键保存当前零点位置:

阀 下键调整 按 按确认键保 存 ]零点 % 程 : \ X

说明:

行程:当前位置为相对于自动整定得到机械限位的行程百分比 控制:按+/-键可调整至需要的零点位置【相对于自动整定得到 机械限位限位的行程百分比】

 保存后 MCT 790 将根据新的零点位置重新计算,并控制阀门运 动到与控制电流一致的位置上。

#### 4.3.2 满度调整步骤

- 输入控制电流,控制电流值与阀门 100%位置时的控制电流值 (如 20mA)相同。
- 2. 进入满度调整菜单:运行菜单 → 设置 → 满度调整:

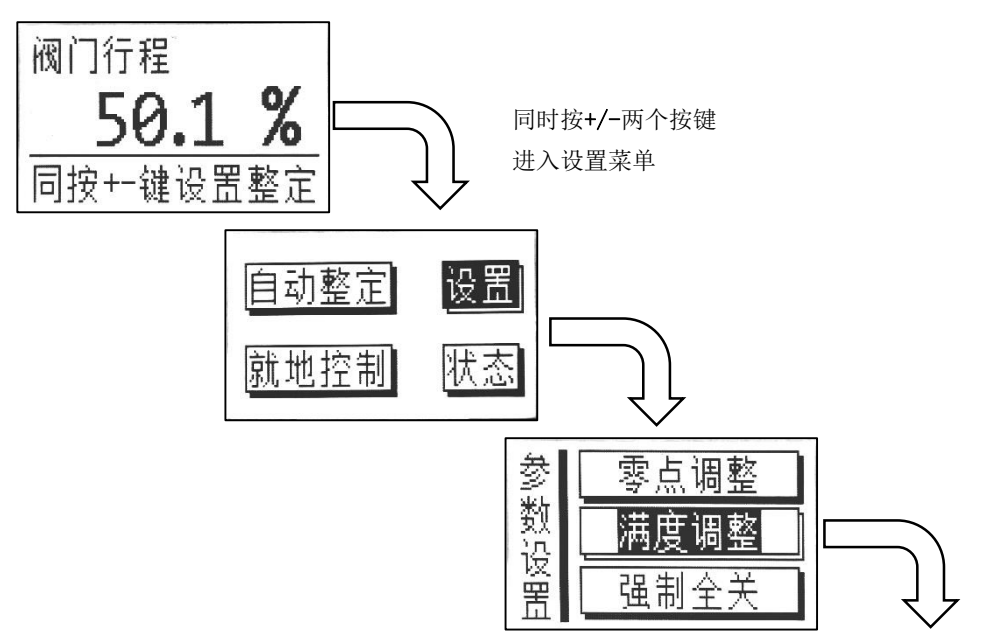

| 阀门 | 按上下键调整<br>按确认键保存         |
|----|--------------------------|
| 満度 | 行程: 70.4 %<br>控制: 70.0 % |

3. 按+/-键可以调整阀门满度位置,按 ENT 键保存当前满度位置:

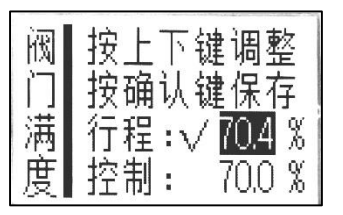

说明:

行程: 当前位置为相对于自动整定得到机械限位的行程百分比

控制:按+/-键可调整至需要的满度位置【相对于自动整定得到 机械限位限位的行程百分比】

### 4.4 强制全开、强制全关调整

强制全开、强制全关用于设置控制阀强制全开和全关时的输入控制电流百分比。

阀门在输入控制电流百分比小于强制全关值时, MCT 790 输出压力 为零。

阀门在输入控制电流百分比大于强制全开值时, MCT 790 输出压力 为最大。

设置时,强制全开值必须大于强制全关值。

### 4.4.1 强制全关调整步骤

1. 进入强制全关调整菜单:运行菜单 → 设置 → 强制全关:

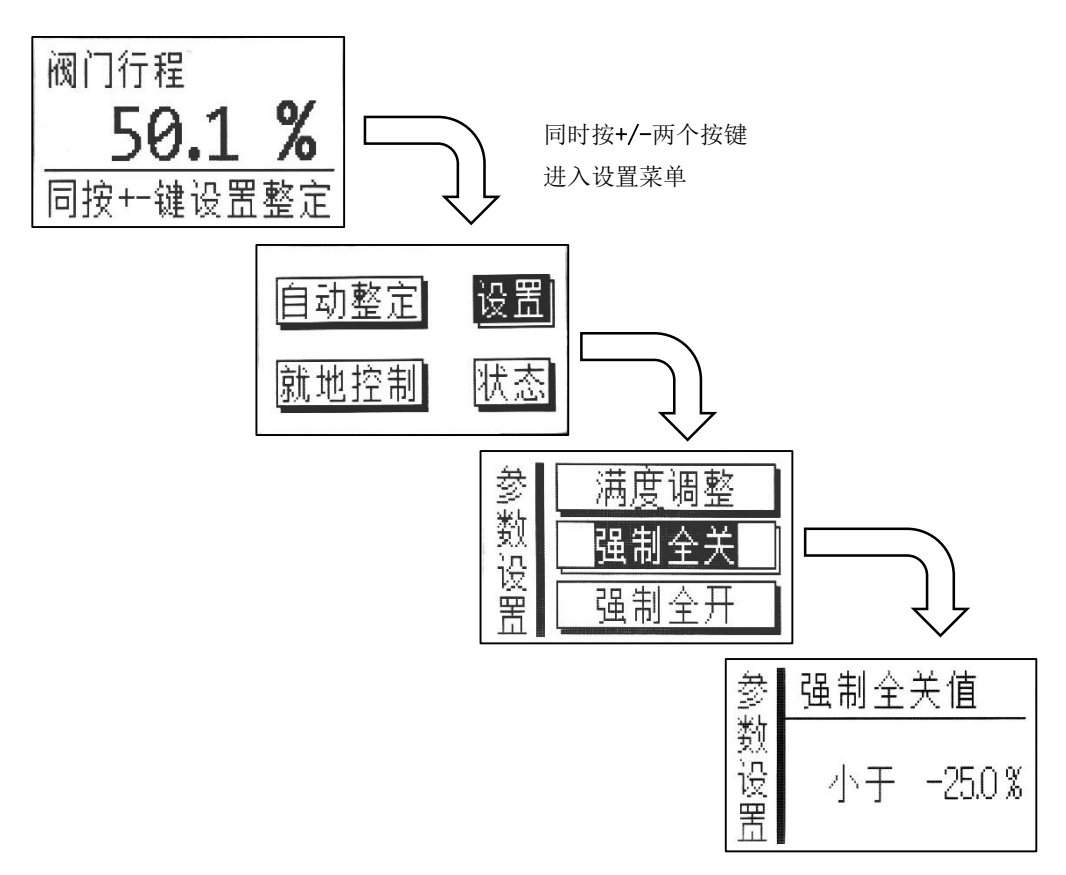

按+/-键可以调整强制全关的值,按 ENT 键保存当前强制全关值:

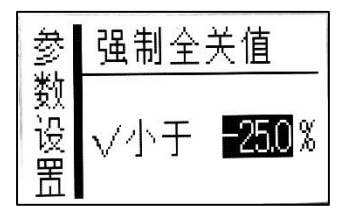

4.4.2 强制全开调整步骤

1. 进入强制全开调整菜单:运行菜单 → 设置 → 强制全开:

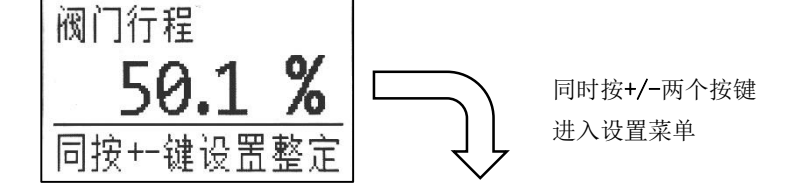

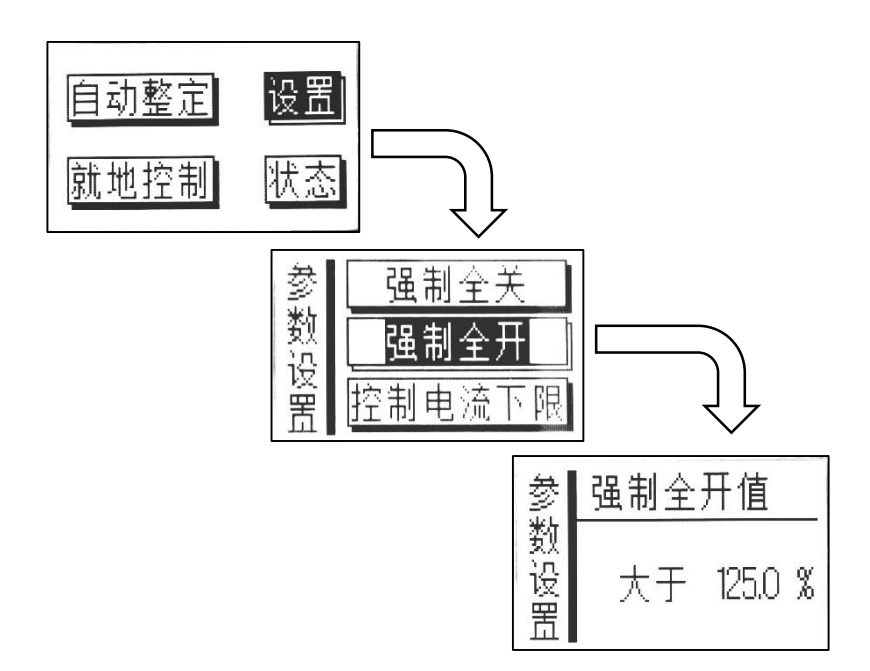

 按+/-键可以调整强制全开的值,按 ENT 键保存当前强制全开 值:

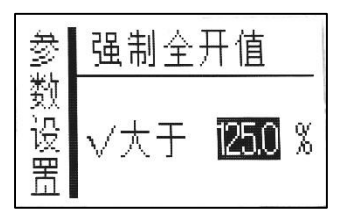

### 4.5 控制电流下限、控制电流上限调整

控制电流下限、控制电流上限调整可以在 4~20mA 范围内设置,并 能实现分程设置,输入控制电流反向。

4.5.1 控制电流下限调整步骤

 进入"控制电流下限"调整菜单:运行菜单 → 设置 → 控制 电流下限:

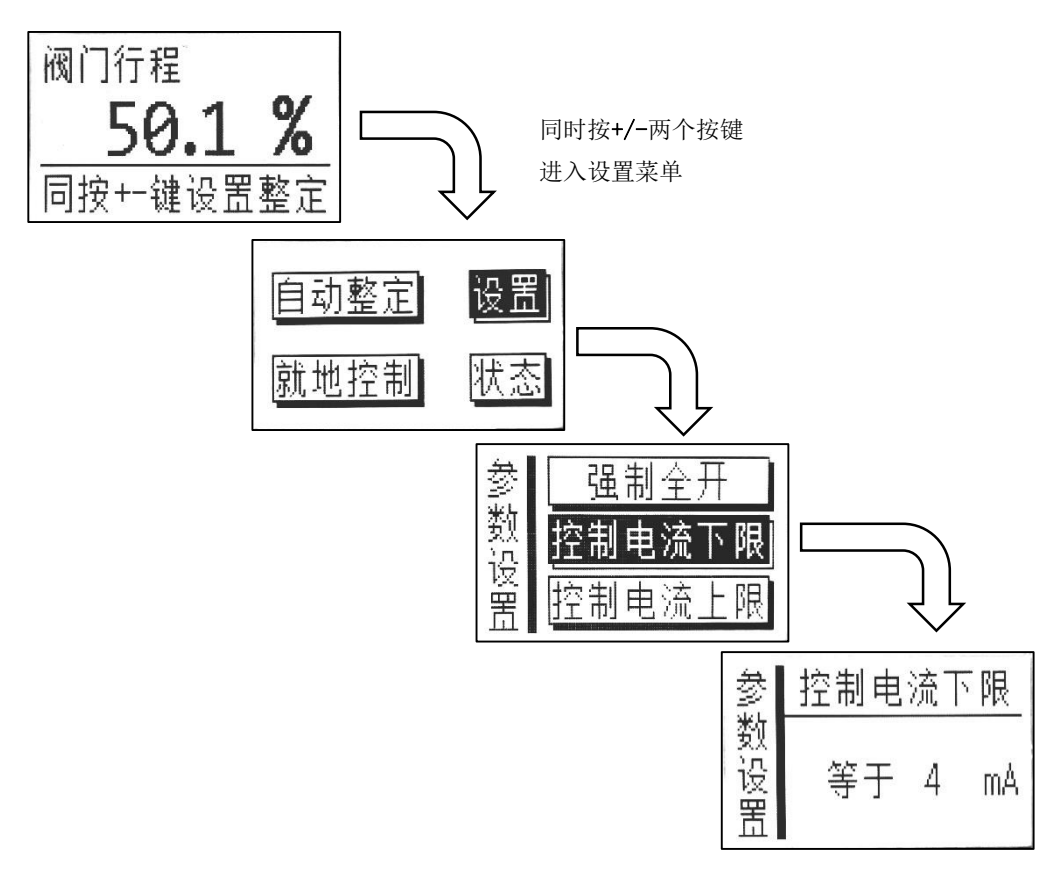

 按+/-键可以调整控制电流下限的值【单位为 mA】,按 ENT 键保 存当前控制电流下限值:

4.5.2 控制电流上限调整步骤

 进入"控制电流上限"调整菜单:运行菜单 → 设置 → 控制 电流上限:

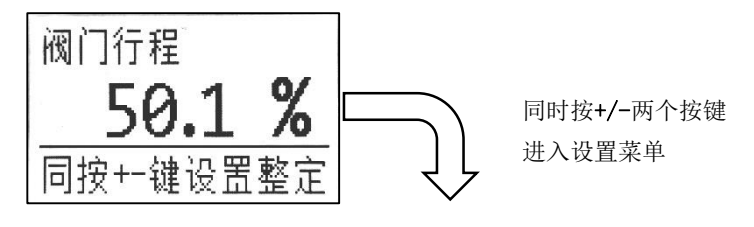

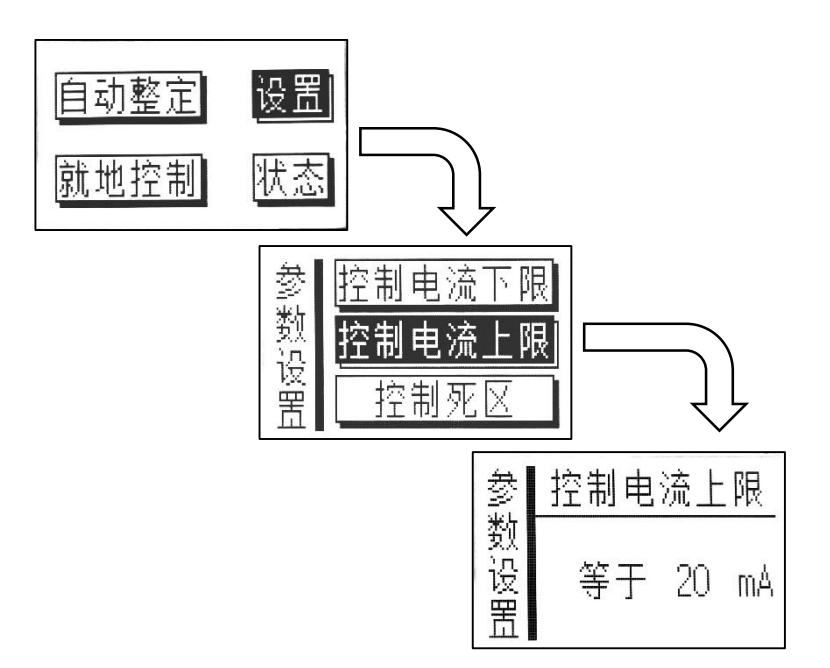

 按+/-键可以调整控制电流上限的值【单位为 mA】,按 ENT 键保 存当前控制电流上限值:

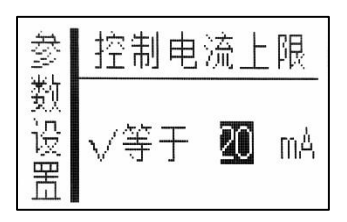

### 4.5.3 分程设置

要实现分程控制,可将 MCT 790 的控制电流下限值和控制电流上限 值直接设置成需要的分程控制电流值。

如常见的 4~12mA/12~20mA 分程控制设置:将一台 MCT 790 的控制 电流下限值和上限值分别设置为 4mA 和 12mA,再将另一台 MCT 790 的控制电流下限值和上限值分别设置为 12mA 和 20mA 即可实现分程控 制。

4.5.4 控制电流的反向

在缺省情况下,控制电流为 4mA 时 MCT 790 输出压力最小,控制电流为 20mA 时 MCT 790 输出压力最大。

对于有些情况(比如正作用薄膜执行机构),如希望控制电流为 20mA 时定位器输出压力最小,可以按照如下设置实现控制电流的反 向:将控制电流下限值设置为 20mA,控制电流上限设置为 4mA。

# 5 液晶显示菜单结构

# 5.1 运行菜单

运行菜单可通过+、-键选择显示不同的信息,见下图:

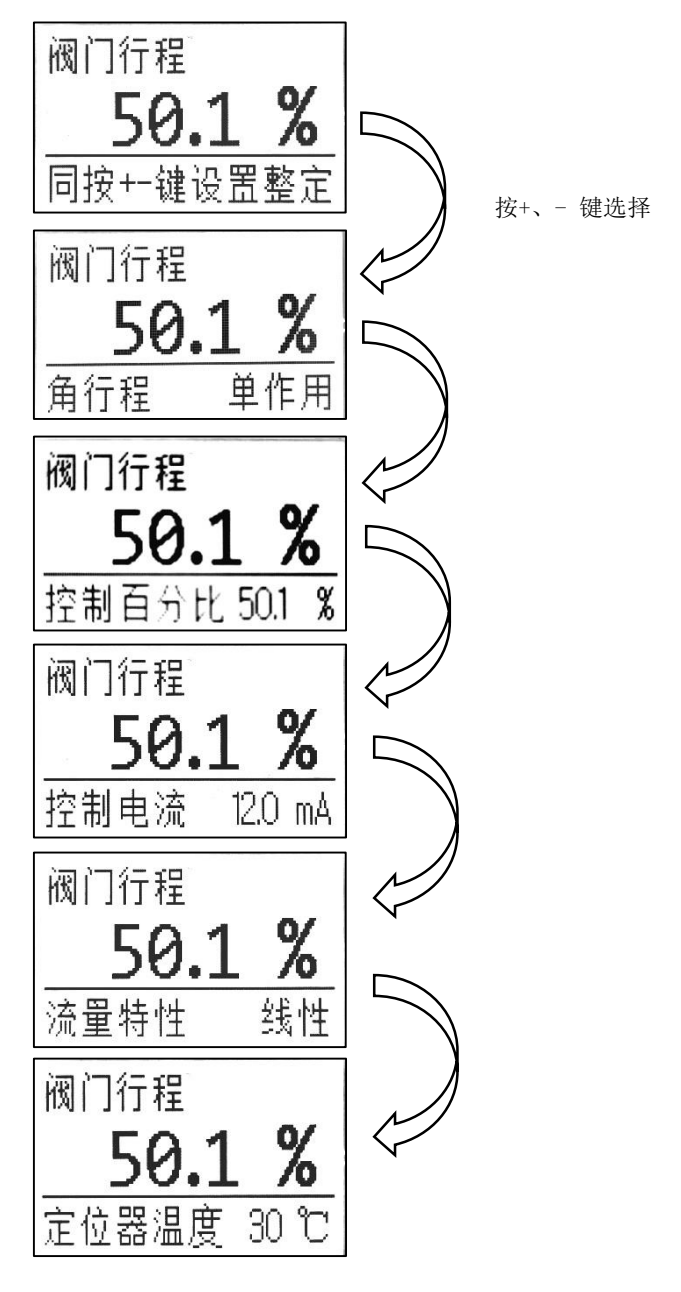

### 5.2 设置菜单

在运行菜单下通过同时按下+、-两个按键可以进入设置菜单:

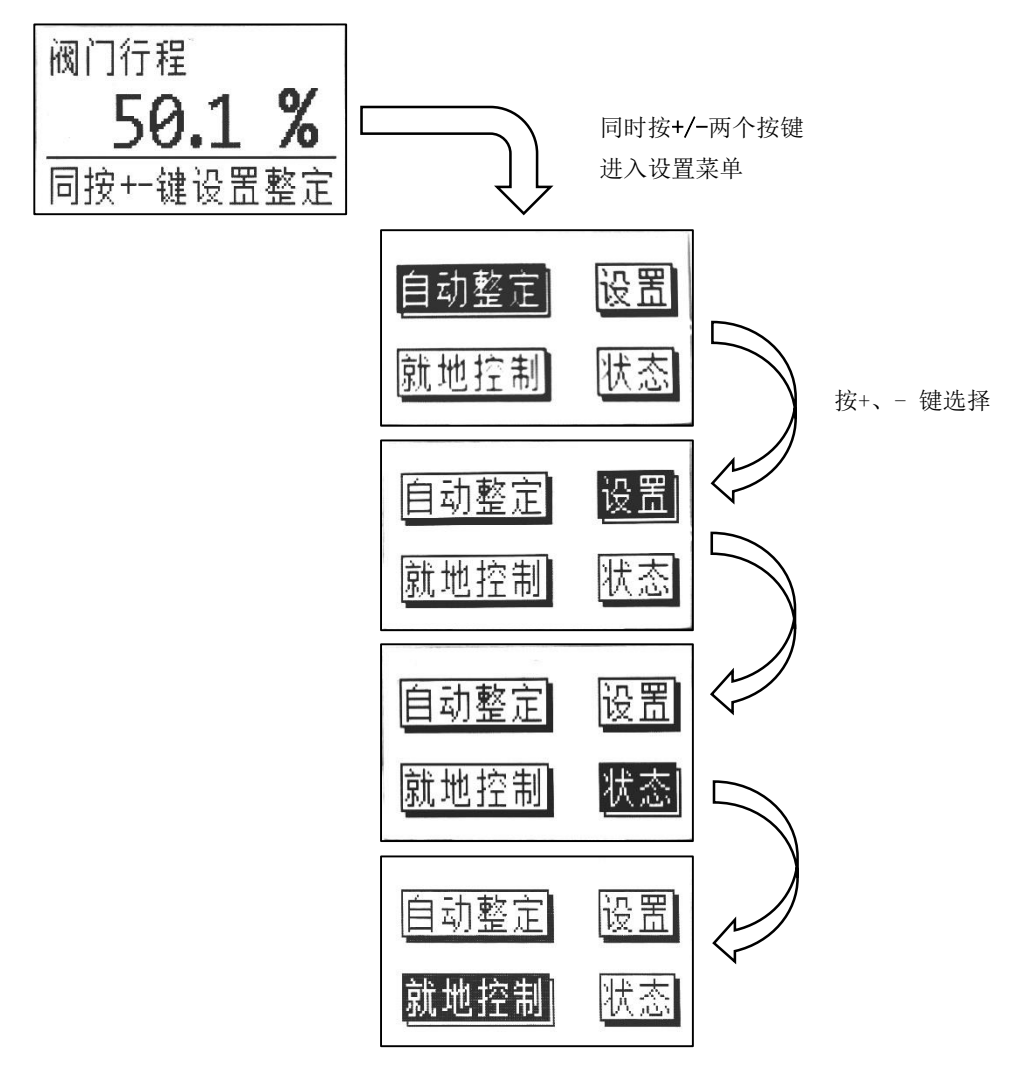

# 5.3 自动整定菜单

自动整定时,输入控制电流必须大于4 mA:

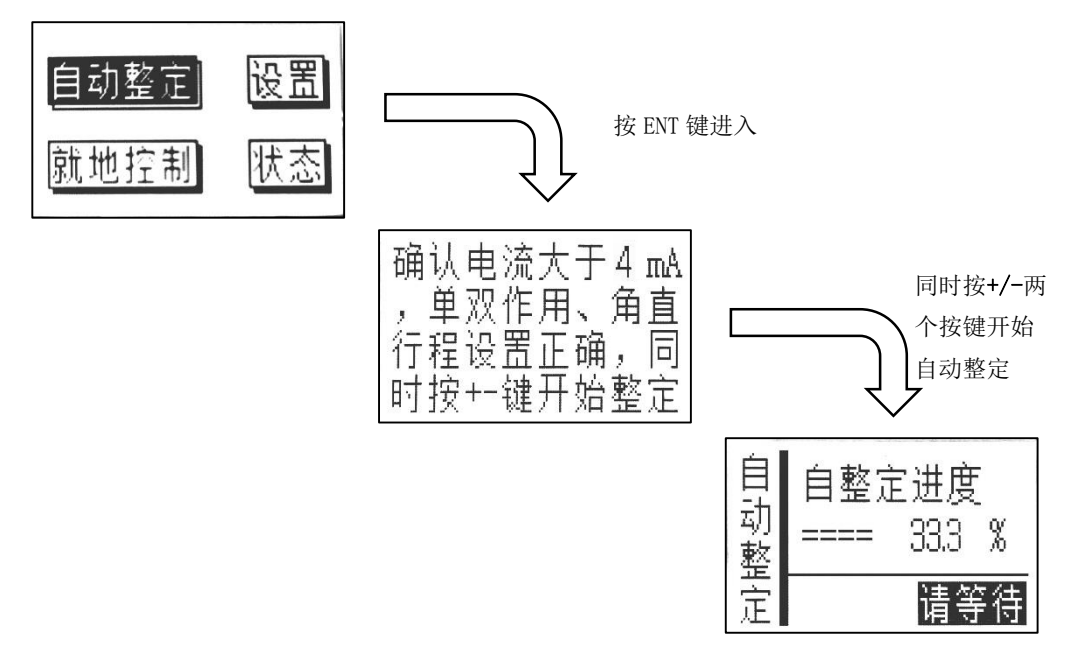

### 5.4 就地控制菜单

就地控制可模拟输入控制电流百分比:

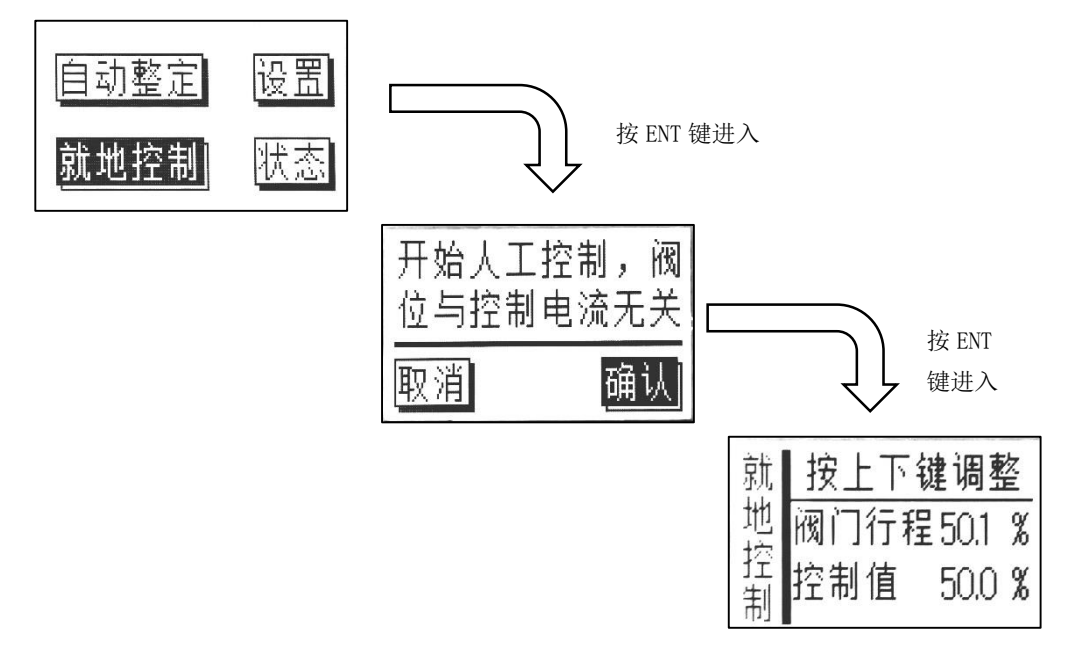

# 5.5 定位器状态菜单

状态菜单可查询定位器状态,售后服务等信息:

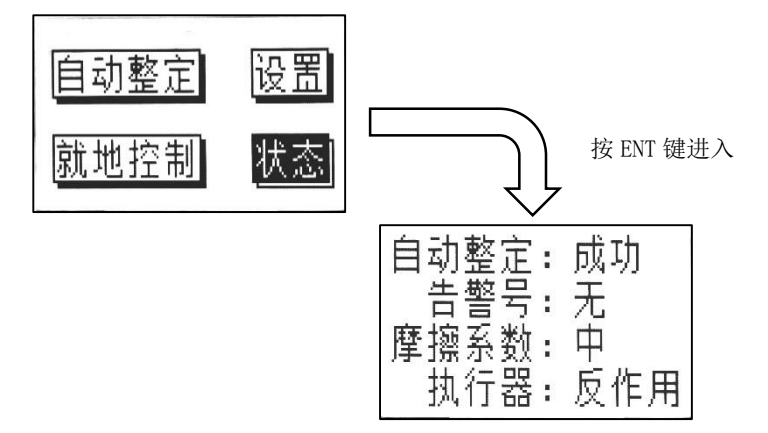

### 5.6 参数设置菜单

参数设置主要为定位器和阀门系统的设置:

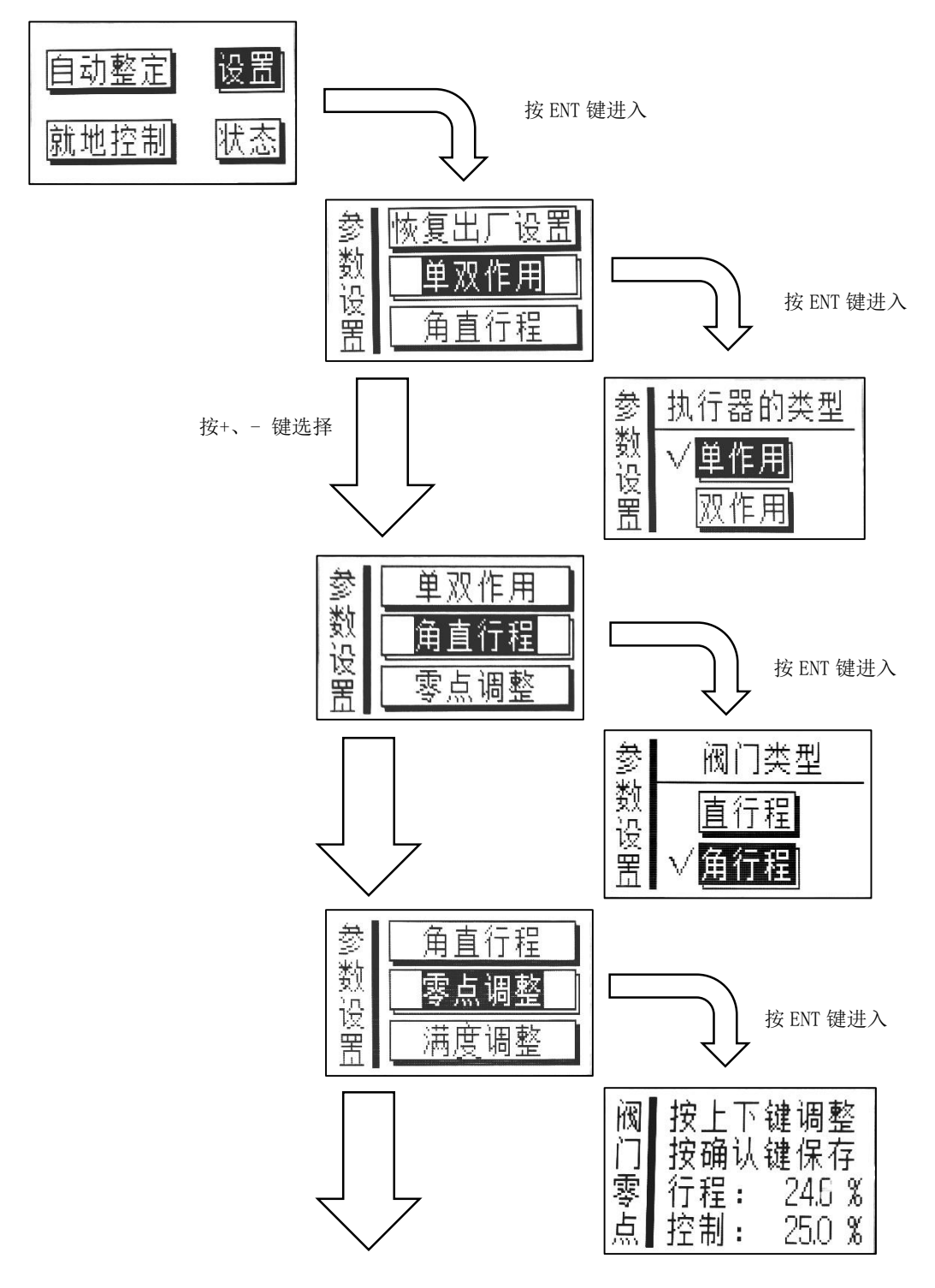

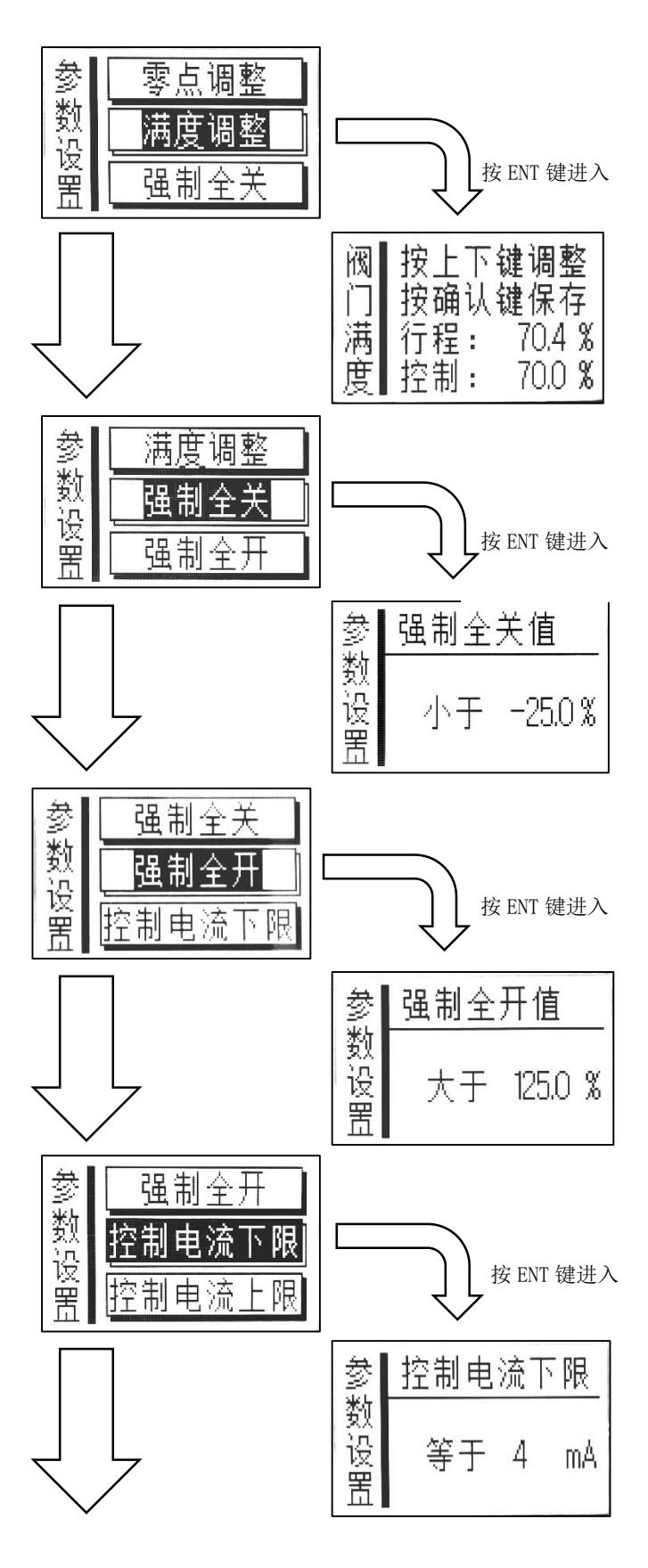

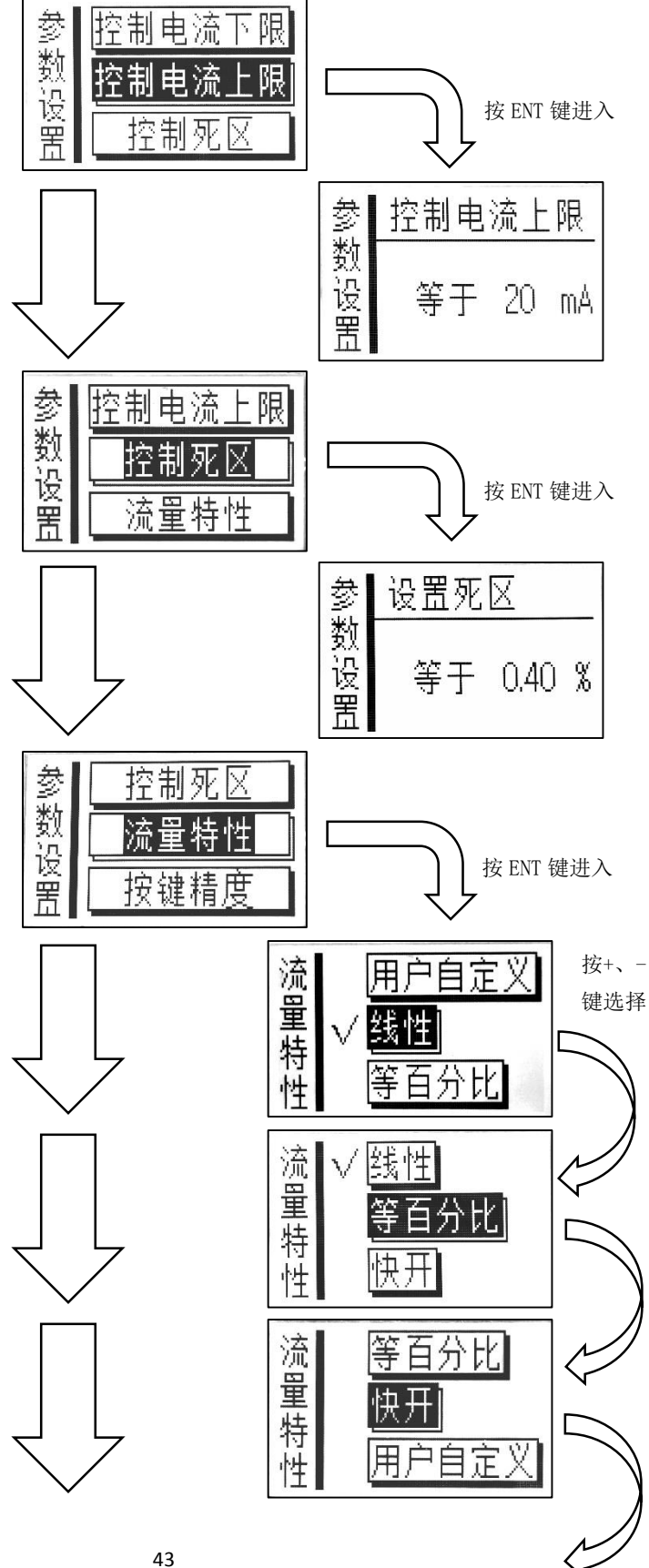

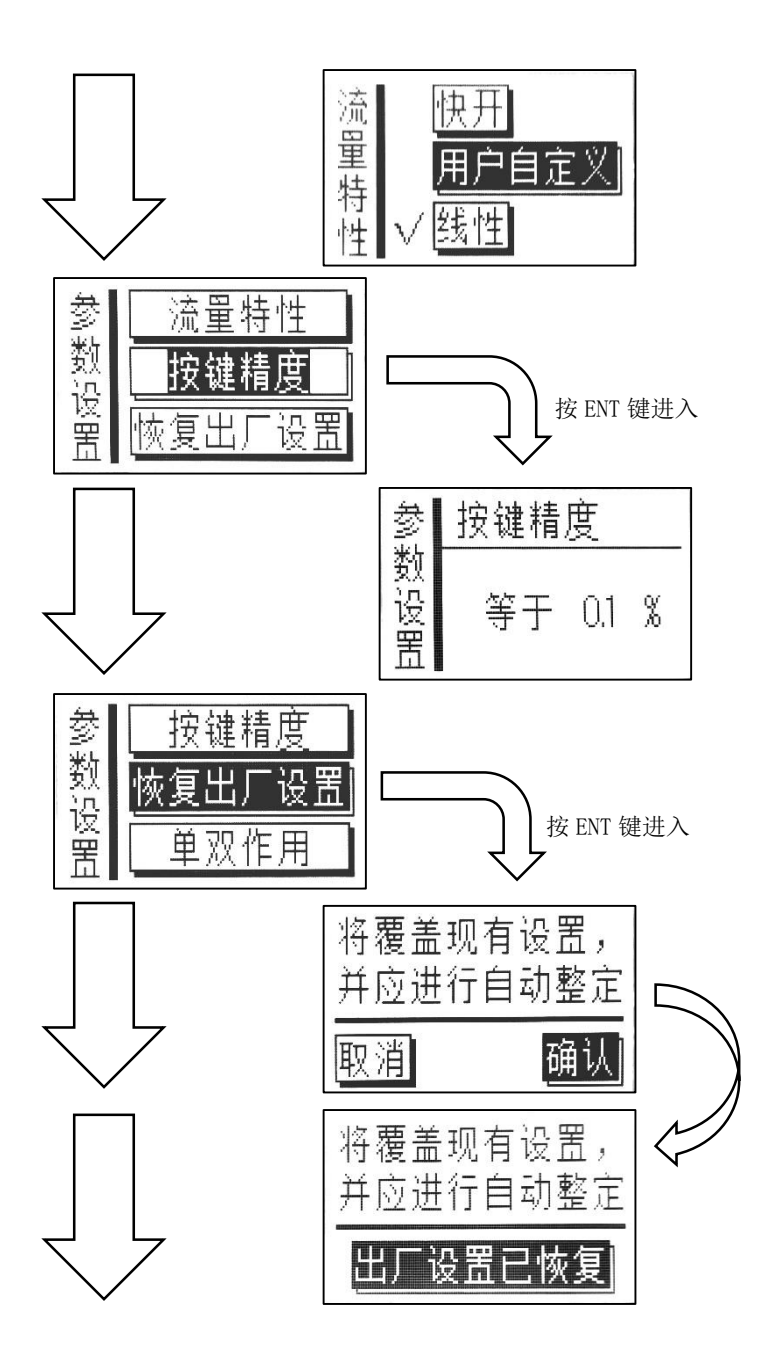

# 6 故障排除

### 6.1 MCT 790 没有输出压力

MCT 790 没有输出压力,请按照下列顺序检查,排除故障:

- 1. 检查气源是否正常。
- 2. 检查配管是否漏气。
- 3. 检查输入控制信号是否正常,控制百分比是否大于行程百分比。
- 在液晶显示运行菜单上查询"控制百分比"是否小于零,如果小 于零,在参数设置中查询"控制电流下限"和"控制电流上限"设 置是否正确。
- 5. 检查参数设置中"强制全关"中参数值是否正确。
- 将气源改用过滤减压阀输入执行机构内,调节过滤减压阀的输出 压力,观察阀阀门位置变化是否正常,同时查看 MCT 790 液晶显 示屏上阀门行程值是否随阀门位置的变化而改变。如果液晶显示屏 上阀门行程值无变化,请检查反馈杆及其连接。
- 重新进行自动整定,观察自动整定过程中阀门运行是否正常。如
   果自动整定过程中 MCT 790 依然没有输出压力,请检查节流嘴。
- 8. 检查节流嘴,并用 0.2mm 直径钢丝清洁节流嘴。

### 6.2 MCT 790一直输出气源压力

MCT 790 一直输出气源压力,请按照下列顺序检查,排除故障:

- 1. 检查输入控制信号是否正常,控制百分比是否小于行程百分比。
- 在液晶显示运行菜单上查询"控制百分比"是否大于 100%,如
   果大于 100%,在参数设置中查询"控制电流下限"和"控制电流上
   限"设置是否正确。
- 3. 检查参数设置中"强制全开"中参数值是否正确。

- 将气源改用过滤减压阀输入执行机构内,调节过滤减压阀的输出 压力,观察阀门位置变化是否正常,同时查看 MCT 790 液晶显示 屏上阀门行程值是否随阀门位置的变化而改变。如果液晶显示屏上 阀门行程值无变化,请检查反馈杆及其连接。
- 重新进行自动整定,观察自动整定过程中阀门运行是否正常。如果自动整定过程中 MCT 790 输出压力没有变化,请清洁挡板喷嘴。
- 清洁挡板喷嘴,清除喷嘴和挡板上的污物。后续提高气源清洁度 和干燥度。

#### 6.3 控制阀动作异常

- 将执行机构气源改用过滤减压阀输入,调节过滤减压阀的输出压力,将控制阀从全关调节到全开,观察控制阀是否顺畅运动。如出 现阀门卡滞、突跳等情况,说明填料或阀杆可能出现硬化或磨损。
- 2. 出现振荡或较大过冲:
  - a) 检查 MCT 790 反馈杆的反馈角度是否过小。如果阀门全行程 对应反馈杆的角度变化小于 20°,请重新安装 MCT 790。
  - b) 检查反馈杆是否存在间隙。如存在间隙,调整反馈杆,消除间隙
  - c) 检查阀门是否存在卡滞、突跳等情况,如有类似情况请重新调整阀门组件
  - d) 检查参数设置中的"控制死区"设置,可适当增加"控制死 区"的设置值

### 6.4 自动整定错误及处理

在自动整定中,如果出现自动整定不成功的情况,MCT 790 的自动整定程序将显示如下界面:

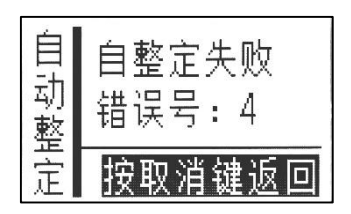

其中显示的错误号表示自动整定没有成功的原因,错误号与对应的 解决措施见下表:

表 3 自整定错误与解决措施

| 错误号 | 错误内容   | 解决措施                |
|-----|--------|---------------------|
| 1、4 |        | 1、调节定位器安装位置,加大反馈杆   |
|     | 阀门行程过小 | 角度                  |
|     |        | 2、增加气源压力            |
| 2、5 | 阀门运动过于 | 1、气源压力过低,增加气源压力     |
|     | 缓慢     | 2、执行器容积过大,加装加速器     |
| 3、6 | 阀门运动过于 | 1、气源压力过高,降低气源压力     |
|     | 缓慢     | 2、执行器容积过大,加装加速器     |
| 12  | 阀门运动过快 | 输出增加节流措施            |
| 59  | 控制电流小于 | 增加输入控制电流到大于 4 mA,并在 |
|     | 4 mA   | 自动整定过程中保持不变         |
| 其他  | 其他     | 出现其他错误号请与本公司联系      |

### 6.5 维护

### 6.5.1 节流嘴的清洁

若 MCT 790 节流嘴被仪表空气污染物堵塞,可对其单独进行 清洁,操作步骤如下:

- a. 关断 MCT 790 供气源。
- b. 采用十字螺丝刀拆除后盖,如图 20 所示。
- c. 采用十字螺丝刀拆除节流嘴锁止螺钉。
- d. 采用一字螺丝刀逆时针旋转拆出节流嘴。

- e. 采用 MCT 790 出厂时自带 0.2mm 的钢丝通入节流 嘴孔内,见图 21。
- f. 清洁完成后依次装入节流嘴→节流嘴锁止螺钉→后盖。

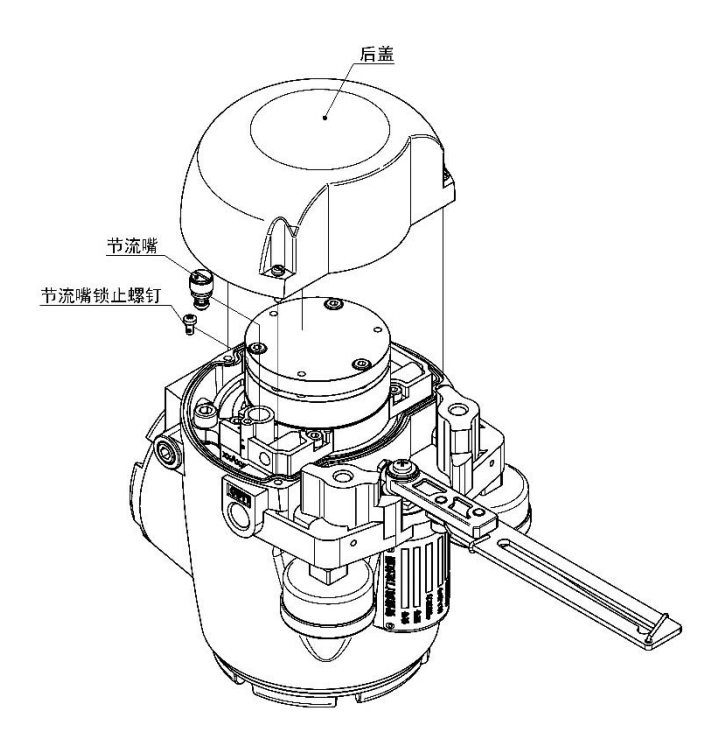

图 20 节流嘴拆卸示意图

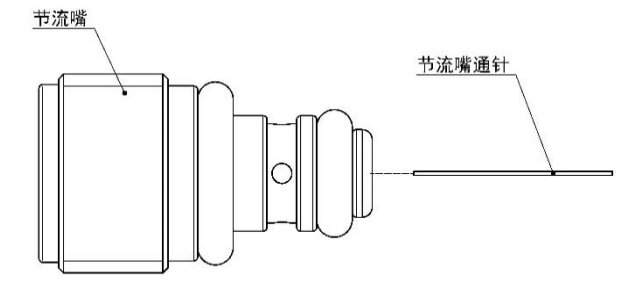

图 21 节流嘴清洁示意图

# 6.5.2 挡板的清洁

若仪表空气污染物堆积在 MCT 790 挡板上,可对其单独进行 清洁,操作步骤如下:

- a. 关断 MCT 790 供气源。
- b. 准备 0.2mm 的纸片或普通名片。
- c. 采用十字螺丝刀拆除后盖,如图 22 所示。
- d. 用纸片或普通名片清洁 MCT 790 喷嘴和挡板之间的污染物。
- e. 清洁完成后装入后盖。

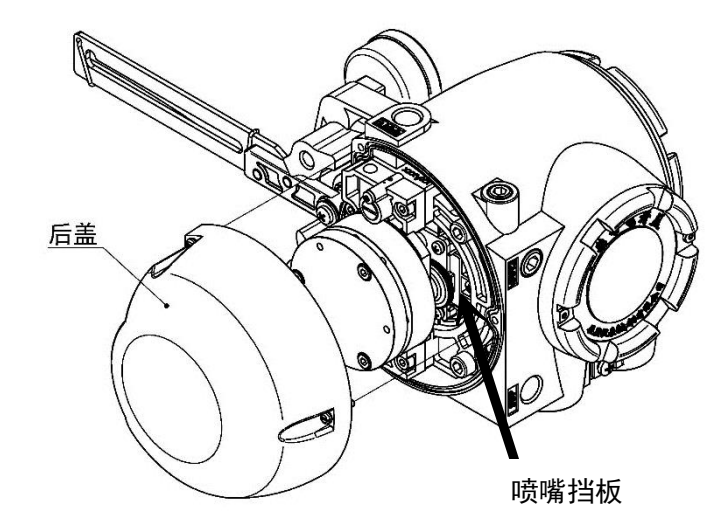

图 22 挡板清洁示意图

# 弗克森仪表(成都)有限公司

电话: 028-83991575 15828671283 18227607814

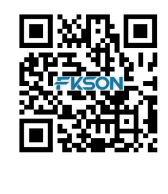

50